# EUROCAT Data Management Software Import/Export Assisted export

Extract individual cases using selection criteria

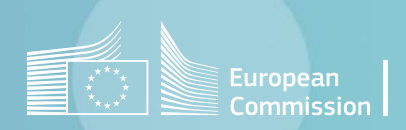

### Introduction

- The assisted export in the DMS allows to extract individual cases following specific selection criteria. Concretely the result of the extraction will be a list of cases in rows, with the variables/fields selected by the user.
- The elements of the query are prepositioned, using the most frequently used tables and fields (variables). The user just needs to click, select or enter their criteria.
- The user has also the possibility to add custom filters, which allows a wide range of extractions. Therefore, the assisted export is a user-friendly way to shape a custom export.

## Table of contents

- 1. <u>Select the variables to extract</u>
- 2. Define the filters
  - <u>main filters</u>
  - <u>select anomalies</u>
  - <u>other filters</u>
- 3. Extract to csv
- 4. Extract to Excel

#### Back to the table of contents

### Assisted export Select the variables to include in the extraction

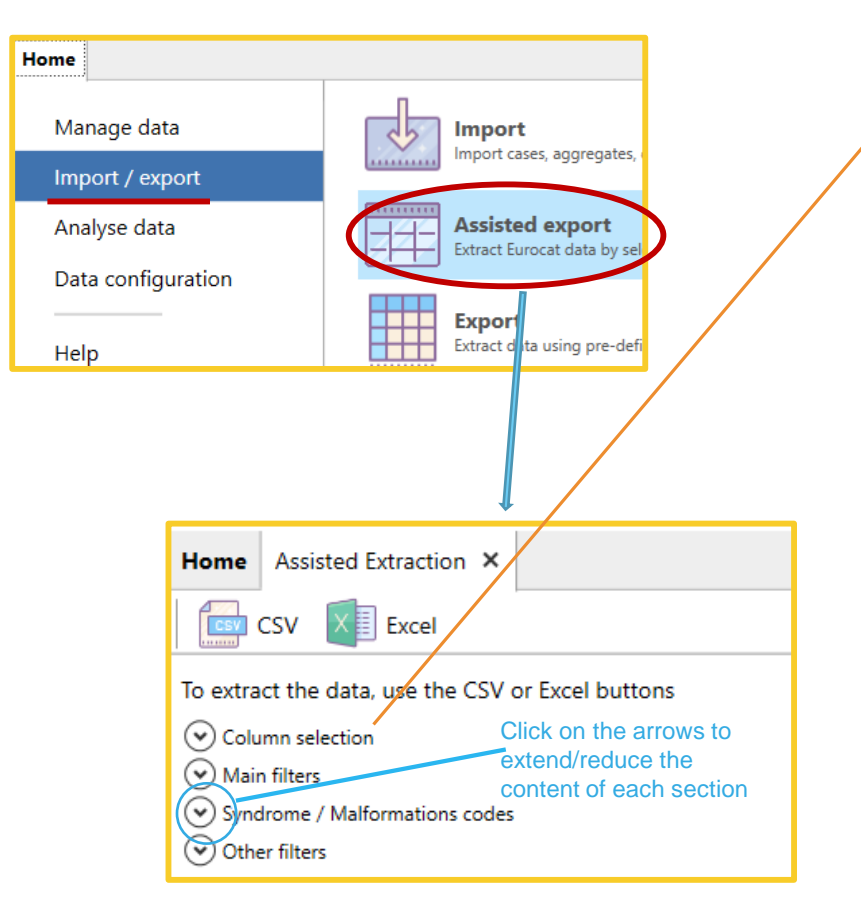

The 4 sections appear extended after clicking on *assisted export* but are shown reduced here for presentation reason

| Assisted Extraction ×                                                      |                 |
|----------------------------------------------------------------------------|-----------------|
| CSV XI Excel                                                               |                 |
| o extract the data, use the CSV or Excel buttons                           |                 |
| Column selection                                                           |                 |
| SEARCH                                                                     |                 |
| cases All columns                                                          | All columns 🔻 💌 |
| FILTER Load Save Click on the arrows to extend the dropdown lists (        | and select      |
| No filters defined + the columns (- fields or variables) the extraction mu | et contain      |
|                                                                            | si contain.     |

The 4 main tables for individual cases are prepositioned.

The table cases contains the individual case EUROCAT variables (See chapter 2.2.2 of the Eurocat Guide 1.5)

The table casesLocal contains the individual case local variables (See chapter 2.2.4 of the Eurocat Guide 1.5)

The table **casesDerived** contains the variables calculated by the DMS from the <u>EUROCAT variables</u> collected at local registry level for each individual case (*See chapter* <u>2.2.3</u> *of the Eurocat Guide* <u>1.5</u>)

The table **casesToAnomalyExpanded** contains all the anomalies subgroups for each individual case (*See chapter* <u>3.3</u> *of the Eurocat Guide 1.5*)

For more details, see chapter on Export - Preliminary notions of this user guide.

Additional **custom filters** can be added, if the prepositioned filters (see next pages) do not contain the suitable field. (see Chapter on <u>Export - Preliminary notions</u> of this user guide).

Back to the table of contents

### Assisted export Define the filters (main filters)

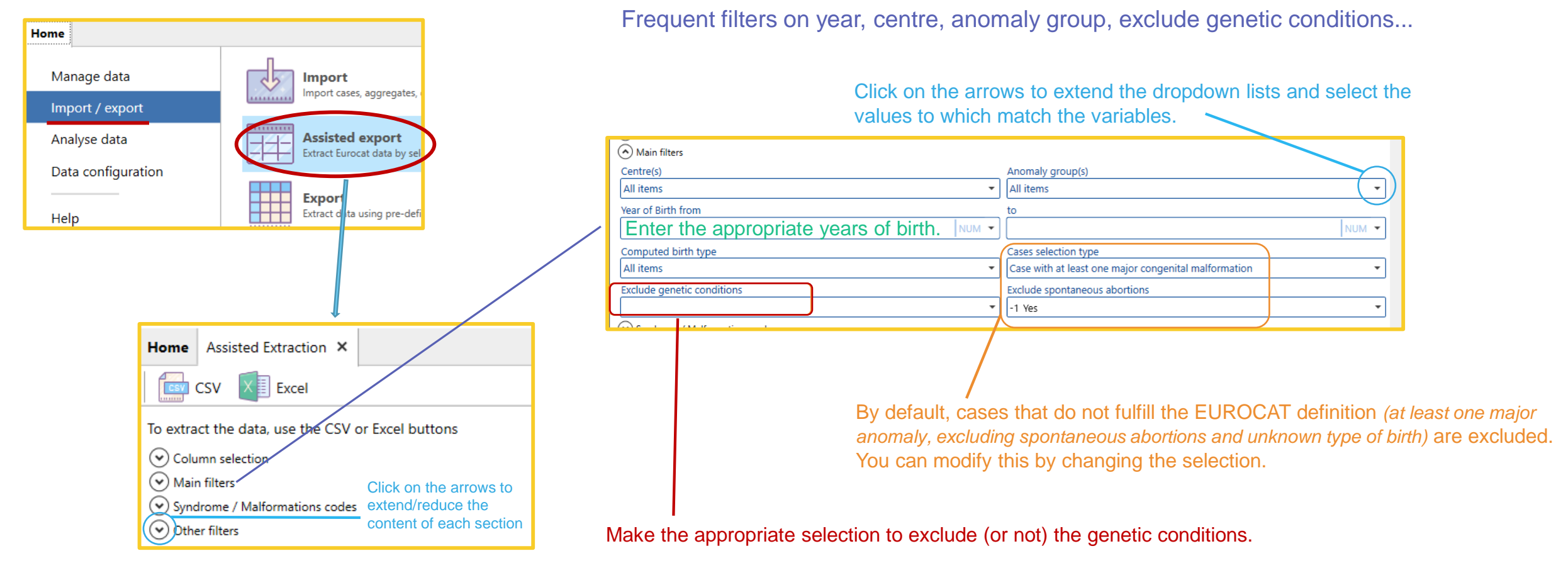

The 4 sections appear extended after clicking on *assisted export* but are shown reduced here for presentation reason

Define only the filters that fulfill the requirements of your extraction. It is not mandatory to fill in all the prepositioned fields!

Back to the table of contents

### Assisted export Define the filters (select anomalies)

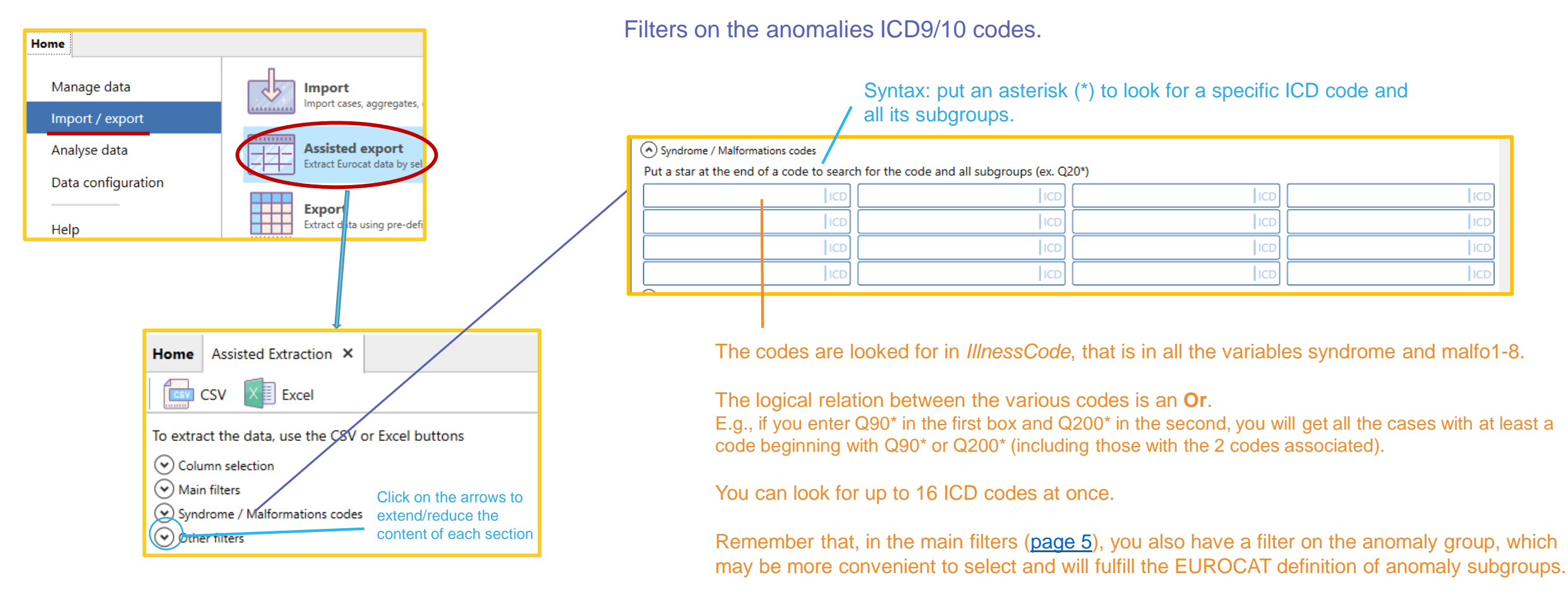

The 4 sections appear extended after clicking on *assisted export* but are shown reduced here for presentation reason

Define only the filters that fulfill the requirements of your extraction. It is not mandatory to fill in all the prepositioned fields!

Back to the table of contents

### Assisted export Define the filters (other filters)

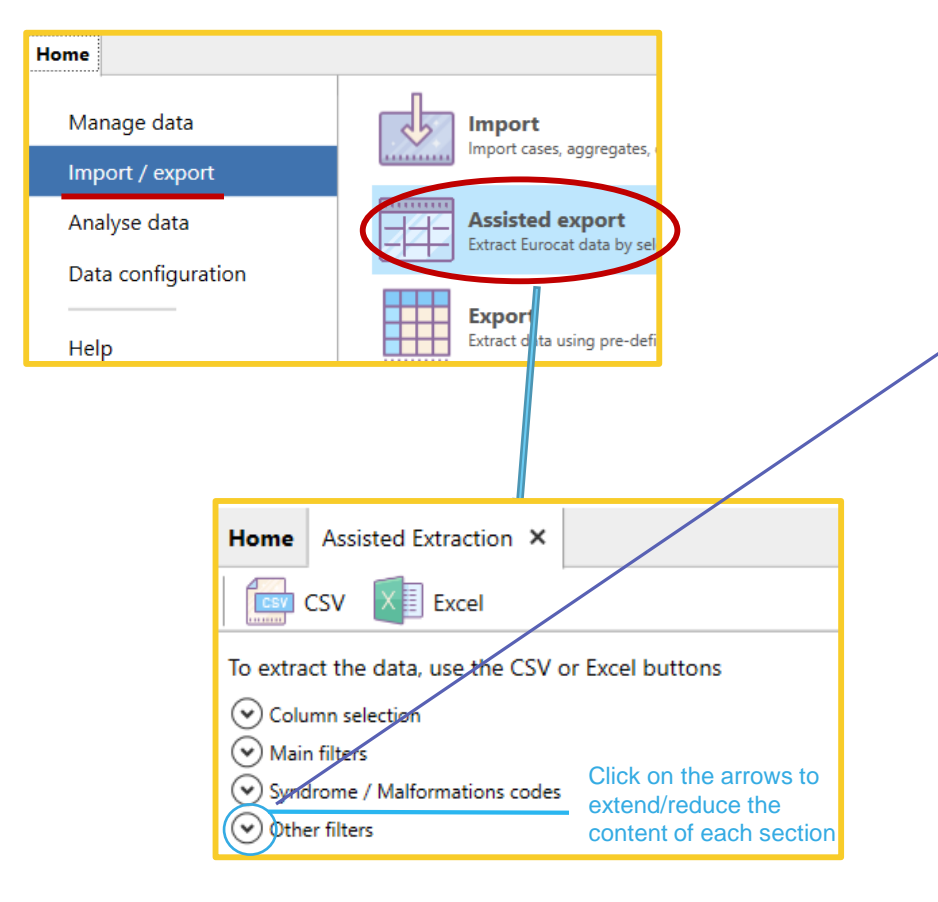

The 4 sections appear extended after clicking on *assisted export* but are shown reduced here for presentation reason

Filters on other fields less frequently used...

| Other filters                                |             |
|----------------------------------------------|-------------|
| Year of death from                           | to          |
| Enter the appropriate years where relevant.* | NUM 🗸       |
| Year of discovery from                       | to          |
| NUM 👻                                        | NUM 🗸       |
| Year of birth of mother from                 | to          |
| NUM 🔻                                        | NUM 🔻       |
| Age of mother from                           | to          |
| NUM 🔻                                        | NUM 🔻       |
| Year of birth of father from                 | to          |
| NUM 🔻                                        | NUM 👻       |
| Age of father from                           | to          |
| лим                                          | NUM         |
| Place of birth                               | Sex         |
| דאד                                          | All items   |
| Number of babies delivered                   | Birth type  |
| All items 👻                                  | All items 🔹 |
| Number of weeks of gestation from            | to          |
| NUM 🔻                                        | NUM -       |
|                                              |             |

Click on the arrows to extend the dropdown lists and select the values to which match the variables.

Define only the filters that fulfill the requirements of your extraction. It is not mandatory to fill in all the prepositioned fields!

### Assisted export Extract to csv

Back to the table of contents

|                                                | Extract to                                                                                                    | CSV                                                                                                    |                                                                                                    | The d<br>match<br>your le                                      | elimiter can<br>hthe default<br>ocal MS Exc                                                                                                 | be modified to<br>delimiter in<br>el                                                                                                    | You can choc<br>name (e.g. by<br>description (e                                                                            | ose to export the columns<br>/ear) or the columns<br>e.g. year of birth) |
|------------------------------------------------|----------------------------------------------------------------------------------------------------|----------------------------------------------------------------------------------------------------|----------------------------------------------------------------------------------------------------|----------------------------------------------------------------|----------------------------------------------------------------------------------------------------|----------------------------------------------------------------------------------------------------|----------------------------------------------------------------------------------------------------|--------------------------------------------------------------------------|
| n this exar<br>Training be<br>Home Assisted Ex | mple, we extract EUROCAT of<br>tween 2018 and 2020, includ                                                                              | cases with a sev<br>ding genetic con                                                                                                    | ere CHD in centre ditions                                                                                                    |                                                                | Export case                                                                                                    | es extraction result                                                                                                    | Headers                                                                                                    | - □ ×                                                                    |
| CSV                                            | Evcel Use the CSV or Excel buttons  selected  Save NUM NUM Save NUM Save Save NUM Save Save NUM Save Save Save Save Save Save Save Save | d 3 columns selected  Anomaly group(s) Severe congenital heart defects to 2020 Cases selection type Case with at least one major cong Exclude spontaneous abortions -1 Yes | sToAnomalyExpanded All columns                                                                                                    | Click on csv to<br>extract the cases<br>to a <i>.csv</i> file. | The following co<br>centre<br>numloc<br>sex<br>syndrome<br>malfo1<br>sp_malfo1<br>malfo2<br>sp_malfo2<br>malfo3<br>sp_malfo3<br>sp_syndrome | Vou can <u>further</u> choo<br>If columns have not to<br>(see aside), you can<br>Otherwise, all the col<br>be exported (~close to<br>Click on the column r<br>column. | se which columns<br>been selected in th<br>choose them here<br>umns from all the<br>to 200 columns).<br>names to unselect/ | to export.<br>e tables<br>4 tables will<br>/select a                     |
| Columns<br>each of tl                          | have been selected in he tables                                                                                                    |                                                                                                    | <ul> <li>Save As</li> <li>← → ~ ↑ </li> <li>≪ 2. Ex → Screensh</li> <li>Organize ▼ New folder</li> <li>1. Import data</li> <li>2. Export data</li> <li>2. Export data</li> <li>Screenshots Assisted</li> <li>Screenshots Exports Prelimin</li> <li>File name: Export.csv</li> <li>Save as type: Comma separated file</li> </ul> | hots V Ö Search Scr<br>No items match yc<br>hary V             | eenshots Assisted<br>E  Q ur search.                                                                                                    | Press <b>Ex</b><br>where you                                                                                                    | port and browse<br>u'd like to save th                                                                                     | the folder<br>ne file.                                                   |
|                                                | 8                                                                                                    |                                                                                                    | <ul> <li>Hide Folders</li> </ul>                                                                                                    | Save                                                           | Cancel                                                                                                    | Press save to finali                                                                                                    | se the export                                                                                                    |                                                                          |

### Assisted export Extract to Excel

In this example, we extract EUROCAT cases with a severe CHD in centre Training between 2018 and 2020, including genetic conditions

| Home Assisted Extraction ×          |                                          |                                                                 |    |
|-------------------------------------|------------------------------------------|-----------------------------------------------------------------|----|
| CSV XI Excel                        |                                          |                                                                 |    |
| To extract the data, use the CSV of | or Excel buttons                         |                                                                 | _  |
| Column selection                    |                                          |                                                                 | CI |
| SEARCH                              |                                          |                                                                 | ex |
| cases 21 columns selected 💌         | x casesLocal No columns 🔻 🗴 casesDerived | d 3 columns selected 🔹 💌 casesToAnomalyExpanded All columns 🔹 💌 | to |
| FILTER Load Save                    |                                          |                                                                 | .0 |
| No filters defined +                |                                          |                                                                 |    |
| Main filters                        |                                          |                                                                 |    |
| Centre(s)                           |                                          | Anomaly group(s)                                                |    |
| Training                            | -                                        | Severe congenital heart defects                                 |    |
| Year of Birth from                  |                                          | to                                                              |    |
| 2018                                | NUM 🗸                                    | 2020 NUM -                                                      |    |
| Computed birth type                 |                                          | Cases selection type                                            |    |
| All items                           | -                                        | Case with at least one major congenital malformation            |    |
| Exclude genetic conditions          |                                          | Exclude spontaneous abortions                                   |    |
| 0 No                                | <b></b>                                  | -1 Yes 🔹                                                        |    |

Columns have been selected in each of the tables

# Click on Excel to extract the cases to a *.xlsx* file.

| E     | - <sup>ج</sup> 🖥 | ð - 🗂       | ∓ Assis…  | ħ                            | — C                                             | - X      |
|-------|------------------|-------------|-----------|------------------------------|-------------------------------------------------|----------|
| F     | ile Hor          | r Inser Pag | e Form Da | ta Revie Vi                  | ew Deve A                                       | Acro Q 1 |
| Clipl | board For        | nt Alignme  | nt Number | ₽ Condit<br>Format  Cell Sty | ional Forma<br>: as Table *<br>/les *<br>Styles | tting    |
| H1    | 2                | • : :       | × v       | f <sub>x</sub> sp            | _malfo1                                         |          |
|       | А                | В           | С         | D                            | E                                               | F        |
| 1     | Eurocat ca       | ases        |           |                              |                                                 |          |
| 2     |                  |             | -         |                              |                                                 |          |
| 3     | Centre           | Local num   | Sex       | N. of wee                    | Syndrome                                        | Specify  |
| 4     | 99               | 20180000    | 2         | 3/                           | Q924                                            | sp_syn   |
| 5     | 99               | 20188008    | 1         | 41                           |                                                 |          |
| 5     | 99               | 20188010    | 2         | 39                           |                                                 |          |
| /     | 99               | 201800104   | 2         | 20                           |                                                 |          |
| ð     | 99               | 20188010    | 1         | 39                           |                                                 |          |
| 9     | 99               | 2018C0110   | 1         | 40                           |                                                 |          |
| 11    | 95               | 20108011    | 1         | 23                           |                                                 |          |
|       |                  | Cases       | ÷         | : •                          |                                                 | Þ        |
| Rea   | dy               |             |           | -                            | I                                               | + 100%   |

#### Import/Export in DMS – Export – Assisted Export

Back to the table of contents

|   | 🗮 Save an Excel file                          |                                                                         |                        |     |   |                |                | ×             |
|---|-----------------------------------------------|-------------------------------------------------------------------------|------------------------|-----|---|----------------|----------------|---------------|
|   | ← → • ↑ <mark> </mark>                        | « 2. Ex » Scre                                                          | enshots                | ~   | Ū | ,○ Search      | Screenshots As | sisted        |
|   | Organize 🔻 🛛 Net                              | w folder                                                                |                        |     |   |                | <b>•</b>       | •             |
|   | II. Import<br>1. Impo<br>2. Expo<br>Screer    | -Export<br>rt data<br>t data<br>ishots Assisted<br>ishots Exports Preli | minary                 | ~   |   | No items match | h your search. |               |
| 5 | File name:<br>Save as type:<br>A Hide Folders | Assisted Export                                                         | Enter a file<br>.xlsx) | nam | e | Save           | Can            | ~<br>~<br>cel |

Press Save.

Choose a location and a file name. Once saved, the generated *.xlsx* file will open immediately. The columns cannot be further selected. The columns description will appear in the Excel.

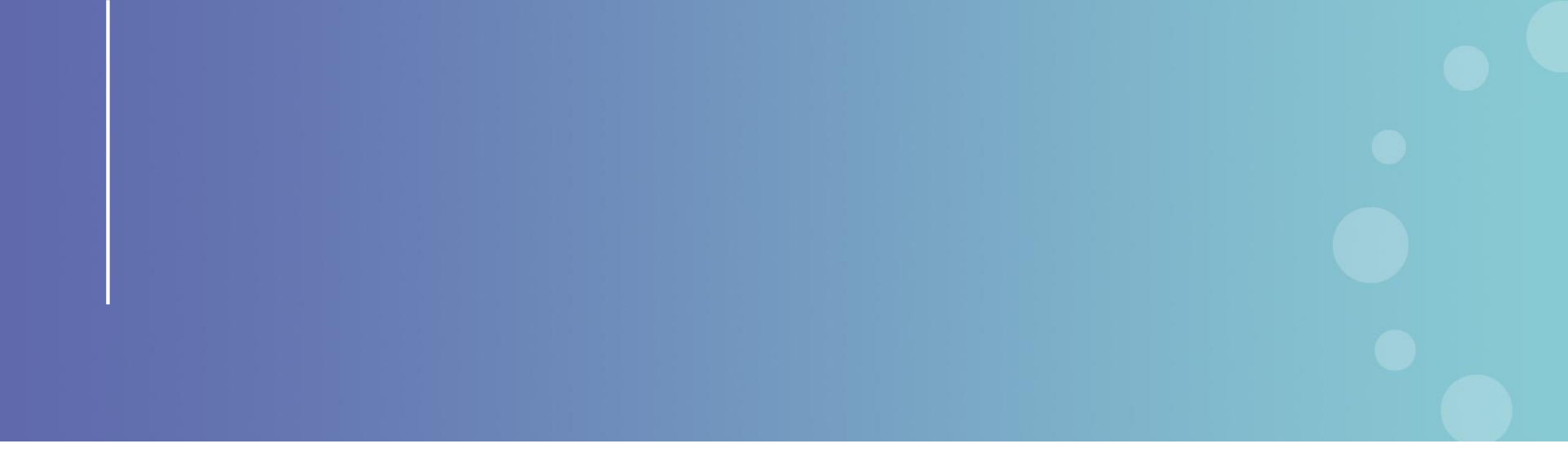

This presentation has been prepared for internal purposes. The information and views expressed in it do not necessarily reflect an official position of the European Commission or of the European Union.

Except otherwise noted, © European Union (2023). All Rights Reserved

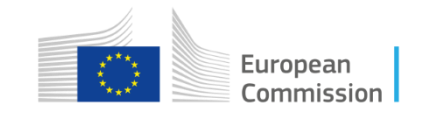